Jak złożyć wniosek o świadczenie postojowe za kolejny okres w związku z przeciwdziałaniem skutkom wywołanym COVID-19 dla osób prowadzących działalność gospodarczą (RSP-DK)

#### Jak wysłać wniosek RSP-DK:

- 1. zaloguj się do swojego konta na PUE ZUS
- 2. przejdź do zakładki Płatnik
- 3. z bocznego menu wybierz [Dokumenty i Wiadomości] [Dokumenty robocze]
- 4. kliknij przycisk [Utwórz nowy] wniosek RSP-DK możesz wybrać z listy dostępnych dokumentów

| ybor typu dokumentu     |                                                                                                    |                                                                                                    |
|-------------------------|----------------------------------------------------------------------------------------------------|----------------------------------------------------------------------------------------------------|
|                         |                                                                                                    |                                                                                                    |
| lista dostępnych dokun. | nentów                                                                                                    |                                                                                                    |
| 🔽 Ubezpieczenia         | 🔽 Emerytury i renty                                                                                                    | 💟 Wnioski i zaświadczenia lekarskie                                                                                                    |
| Międzynarodowe emer     | ytury, renty, zasiłki pogrzeb. 🛛 Płatnik składek                                                                                                    | 🔽 Prewencja i rehablitacja                                                                                                    |
| 🔽 Koordynacja systemów  | v zabezpieczenia społecznego 🛛 🔽 Zasiłki                                                                                                    | Pozostałe                                                                                                    |
| 🔽 Układy, umorzenia, od | lliczenia 🛛 🔽 Kapitał początkowy                                                                                                    | 🔽 Rodzina 500+                                                                                                    |
| Dobry Start (300+)      |                                                                                                    | 🔽 Zaznacz/odznacz wszystkie                                                                                                    |
| Nazwa                   | ▲ Opis                                                                                                    |                                                                                                    |
| Filtr wyłączony         |                                                                                                    |                                                                                                    |
| Wniosek RDS             | Wniosek o zawieszenie umowy o rozłożenie zadłużenia na<br>płatności składek na 3 miesiące                                                                                    | a raty/ zawieszenie umowy o odroczenie terminu                                                                                                    |
| Wniosek RDU             | Wniosek o ulgę bez opłaty prolongacyjnej (odroczenie lub<br>ustawy o szczególnych rozwiązaniach związanych z zapob<br>19, innych chorób zakaźnych oraz wywołanych nimi sytua | o rozłożenie na raty) na podstawie ustawy o zmianie<br>ieganiem, przeciwdziałaniem i zwalczaniem COVID-<br>icji kryzysowych oraz niektórych innych ustaw |
| Wniosek RDZ             | Wniosek o zwolnienie z obowiązku opłacenia należności z                                                                                                    | tytułu składek za marzec - maj 2020 r.                                                                                                    |
| Wniosek RSP-C           | Wniosek o świadczenie postojowe w związku z przeciwdzi<br>cywilnoprawnych (wypełnia zleceniodawca lub zamawiają                                                              | ałaniem skutkom wywołanym COVID-19 dla umów<br>cy)                                                                                                    |
| Wniosek RSP-D           | Wniosek o świadczenie postojowe w związku z przeciwdzi<br>prowadzących działalność gospodarczą                                                                               | ałaniem skutkom wywołanym COVID-19 dla osób                                                                                                    |
| Wniosek RSP-DK          | Wniosek o świadczenie postojowe za kolejny okres w zwia<br>COVID-19 dla osób prowadzących działalność gospodarcz                                                             | ązku z przeciwdziałaniem skutkom wywołanym<br>ą                                                                                                    |
| Wniosek US-1            | Wniosek o zaświadczenie A1 - przeniesienie działalności n                                                                                                    | a własny rachunek                                                                                                    |
| Wniosek US-10           | Wniosek o wyrażenie zgody na opłacenie składek po term                                                                                                    | inie na dobrowolne ubezpieczenie chorobowe                                                                                                    |
| Wniosek US-17           | Wniosek o interpretacie                                                                                                    |                                                                                                    |
| Elementy 1 - 25 z 64    | 10   25   50   100                                                                                                    | 123                                                                                                    |
|                         |                                                                                                    |                                                                                                    |

albo wyszukać np. po nazwie, korzystając z filtra

| R             | Wybór typu dokument  | 1                                   |                    |            |                     |                       |        | ePłatr    | nik    |
|---------------|----------------------|-------------------------------------|--------------------|------------|---------------------|-----------------------|--------|-----------|--------|
| MENU <b>?</b> | Lista dostępnych dok | umentów                             |                    |            |                     |                       |        |           |        |
|               | Ubezpieczenia        |                                     | Emerytury i renty  |            | Wnioski i zaš       | świadczenia lekarskie |        |           |        |
|               | Międzynarodowe er    | nerytury, renty, zasiłki pogrzeb. 🛛 | Płatnik składek    |            | Prewencja i         | rehablitacja          |        |           |        |
| Panel Pła     | Koordynacja system   | ów zabezpieczenia społecznego       | Zasiłki            |            | Pozostałe           |                       |        |           | _      |
| Rozliczenia   | Układy, umorzenia,   | odliczenia                          | Kapitał poczatkowy |            | Rodzina 500         | +                     |        |           |        |
|               | Dobry Start (300+)   |                                     |                    |            | Zaznacz/o           | dznacz wszystkie      |        |           |        |
| Dokumer       | Nazwa                |                                     |                    | - 195      | ×                   | ,                     |        | Wybór     |        |
| Korepond      | Eiltr warbozzo       | Filtr                               |                    |            | ~                   |                       |        | vvybor    |        |
|               | riid wyłączo         |                                     |                    |            |                     |                       |        |           |        |
|               | Wniosek RDS          | wszystkie reguły                    |                    |            |                     | oczenie terminu       | $\sim$ |           |        |
| Skrzyn        | <u> </u>             |                                     |                    |            |                     |                       |        |           |        |
| Dokur         | Miningale PDU        | Nazwa zawiera RSP-DK                |                    |            |                     | e ustawy o zmianie    |        |           |        |
| Dokum         | WINDSER INDO         | Kolumna                             |                    |            |                     | innych ustaw          |        |           |        |
| Dokum         | Wniosek RDZ          | Nazwa                               |                    |            |                     | 2020 r.               |        |           |        |
|               |                      | Nazwa                               |                    |            |                     | NID-19 dla umów       |        |           |        |
| Dokun         | Wniosek RSP-C        | Warunek                             |                    |            |                     | SVID IS did dillow    |        |           |        |
| Zaświa        |                      | zawiera                             |                    |            |                     | DVID-19 dla osób      |        |           |        |
|               | Wniosek RSP-D        | Wartość                             |                    |            |                     |                       |        |           |        |
| Komur         | Winingels BCD DK     | Waltosc                             |                    |            |                     | m wywołanym           |        |           |        |
| Kosz          | WINDSER RDF-DR       | RSP-DK                              |                    |            | ×                   |                       |        |           |        |
|               | Wniosek US-1         |                                     |                    |            |                     |                       |        |           |        |
| Zlecenia      | Wniosek US-10        | 22                                  |                    |            |                     | ie chorobowe          | ~      |           |        |
| Autoryzacj    | Wniosek US-17        |                                     | ہا و لے            |            |                     |                       | Ť      |           |        |
|               | Elementy 1 - 25 z 64 |                                     |                    |            |                     | 123                   | ы      |           | $\sim$ |
| Usługi        |                      | •                                   | Filtrui            | Wyczyść    | Anului              | Darkowania / podalad  |        | N NN      | NT     |
| Katalog us    |                      |                                     | Theory             | wyazyat    | rananaj             | prukowanie / podgląd  | )      |           | 1      |
| Wyszukiv      |                      |                                     | Utwór              | z dokument | <b>Przeglądaj</b> 1 | formularz Anulu       | IJ     | / podgląd |        |

# 5. po zaznaczeniu wniosku kliknij [Utwórz dokument].

| Lista dostępnych dokumentów         V Ubezpieczenia                                                                                                    | Lista dostępnych dokumentów         V Ubezpieczenia       C Emerytury i renty       Wnioski i zaświadczenia lekarskie         W Nidytymarodowe emerytury, renty, zasiłki pogrzeb.       Platnik składek       Prewencja i rehablitacja         Koordynacja systemów zabezpieczenia społecznego       Zasiłki       Pozostałe         Ukłądy, umorzenia, odliczenia       Kapitał początkowy       Rodzina 500+         Dobry Start (300+)       Zaznacz/odznacz wszystkie         Nazwa       Opis         Iftir wyłączony       Wniosek RDS         Wniosek RDS       Wniosek o zawieszenie umowy o rozłożenie zadłużenia na raty/ zawieszenie umowy o odroczenie terminu płatności składek na 3 miesiące         Wniosek RDU       Wniosek o zawieszenie umowy o rozłożenie zapobiegnariem, przerukdziałaniem i zwalczaniem COVID-19, innych chorób zakaźnych oraz wywołanych nimi sytuacji kryzysowych oraz niektórych innych ustaw         Wniosek RDZ       Wniosek o zwolnienie z obowiązku opłacenia należności z tytułu składek za marzec - maj 2020 r.         Wniosek RSP-D       Wniosek o świadczenie postojowe w związku z przeciwdziałaniem skutkom wywołanym COVID-19 dla umów cywiloprawnych (wypełnia złeceniodawca lub zamawiający)         Wniosek RSP-D       Wniosek o świadczenie postojowe w związku z przeciwdziałaniem skutkom wywołanym COVID-19 dla osób prowadzących działalność gospodarczą         Wniosek RSP-D       Wniosek o swiadczenie postojowe w związku z przeciwdziałaniem skutkom wywołanym COVID-19 dla osób prowadzących działalność gosp                                                                                                    | bór typu dokumentu         |                                                                                                    |                                                                                                    |
|----------------------------------------------------------------------------------------------------|----------------------------------------------------------------------------------------------------|----------------------------|----------------------------------------------------------------------------------------------------|----------------------------------------------------------------------------------------------------|
| Lista dostępnych dokumentów         V Ubezpieczenia       Emerytury i renty       Wnioski i zaświadczenia lekarsk         Międzynarodowe emerytury, renty, zasiłki pogrzeb.       Płatnik składek       Prewencja i rehabilitacja         Koordynacja systemów zabezpieczenia społecznego       Zasiłki       Pozostałe         Układy, umorzenia, odliczenia       Kapitał początkowy       Rodzina 500+         Dobry Start (300+)       Zaznacz/odznacz wszystkie         Nazwa       Opis         Image: Pitr wyłączony       Wniosek o zawieszenie umowy o rozłożenie zadłużenia na raty/ zawieszenie umowy o odroczenie terminu płatności składek na 3 miesiące         Wniosek RDS       Wniosek o ulgę bez opłaty prolongacyjnej (odroczenie lub rozłożenie na raty) na podstawie ustawy o zmian ustawy o szczególnych rozwiązaniach związanych z zapobleganiem, przeciwdziałaniem i zwalczaniem COVID 19, innych chorób zakaźnych oraz wywołanych nimi sytuacji kryzysowych oraz niektórych innych ustaw         Wniosek RDZ       Wniosek o świadczenie postojowe w związku z przeciwdziałaniem skutkom wywołanym COVID-19 dla unów cywilnoprawnych (wypełnia zleceniodawca lub zamawijacy)         Wniosek RSP-D       Wniosek o świadczenie postojowe w związku z przeciwdziałaniem skutkom wywołanym COVID-19 dla osób prowadzących działalność gospodarczą         Wniosek RSP-DK       Wniosek o świadczenie postojowe za kolejny okres w związku z przeciwdziałaniem skutkom wywołanym COVID-19 dla osób prowadzących działalność gospodarczą         Wniosek RSP-D       Wniosek o świadczenie postojo                                                                                                    | Lista dostępnych dokumentów         ✓ Ubezpieczenia       ✓ Emerytury i renty       ✓ Wnioski i zaświadczenia lekarskie         ✓ Międzynarodowe emerytury, renty, zasiłki pogrzeb.       ✓ Płatnik składek       ✓ Prewencja i rehabilitacja         ✓ Koordynacja systemów zabezpieczenia społecznego       ✓ Zasiłki       ✓ Pozostałe         ✓ Układy, umorzenia, odliczenia       ✓ Kapitał początkowy       ✓ Rodzina 500+         ✓ Dobry Start (300+)       ✓ Zaznacz/odznacz wszystkie         Nazwa       Opis         ✓ Interventia, odliczenia       Wniosek o zawieszenie umowy o rozłożenie zadłużenia na raty/ zawieszenie umowy o odroczenie terminu płatności składek na 3 miesiące         Wniosek RDS       Wniosek o ulgę bez opłaty prolongacyjnej (odroczenie lub rozłożenie na raty) na podstawie ustawy o zmianie ustawy o szczególnych rozwiązaniach związanych z zapobieganiem, przeciwdziałaniem i zwalczaniem COVID-19, innych chorób zakaźnych oraz wiązku z przeciwdziałaniem skutkom wywołanym COVID-19 dla umów cywilnoprawnych (wypełnia złeceniodawca lub zamawiający)         Wniosek RDZ       Wniosek o świadczenie postojowe w związku z przeciwdziałaniem skutkom wywołanym COVID-19 dla osób prowadzących działalanóś gospodarczą         Wniosek RSP-D       Wniosek o świadczenie postojowe w związku z przeciwdziałaniem skutkom wywołanym COVID-19 dla osób prowadzących działalanóś gospodarczą         Wniosek RSP-DK       Wniosek o świadczenie postojowe z kolejny okree w związku z przeciwdziałaniem skutkom wywołanym COVID-19 dla osób prowadzących działalność gospodarczą                                                                                                    |                            |                                                                                                    |                                                                                                    |
| Włoszki zaświadczenia       Emerytury i renty       Wnioski i zaświadczenia lekarski         Międzynarodowe emerytury, renty, zasiłki pogrzeb.       Płatnik składek       Prewencja i rehabilitacja         Koordynacja systemów zabezpieczenia społecznego       Zasiłki       Pozostałe         Układy, umorzenia, odliczenia       Kapitał początkowy       Rodzina 500+         Dobry Start (300+)       Zaznacz/odznacz wszystkie         Nazwa       Opis         Imazwa       Wniosek o zawieszenie umowy o rozłożenie zadłużenia na raty/ zawieszenie umowy o odroczenie terminu płatności składek na 3 miesiące         Wniosek RDS       Wniosek o ugę bez opłaty prolongacyjnej (odroczenie lub rozłożenie na raty) na podstawie ustawy o zmian ustawy o szczególnych rozwiązaniach związanych z zapobieganiem, przeciwdziałaniem i zwalczaniem COVID-19, innych chorób zakaźnych oraz wywołanych nimi sytuacji kryzysowych oraz niektórych innych ustaw         Wniosek RDZ       Wniosek o zwolnienie z obowiązku opłacenia należności z tytułu składek za marzec - maj 2020 r.         Wniosek RSP-C       Wniosek o świadczenie postojowe w związku z przeciwdziałaniem skutkom wywołanym COVID-19 dla osób prowadzących działalność gospodarczą         Wniosek RSP-DK       Wniosek o świadczenie postojowe za kolejny okres w związku z przeciwdziałaniem skutkom wywołanym COVID-19 dla osób prowadzących działalność gospodarczą         Wniosek US-1       Wniosek o saświadczenie postojowe za kolejny okres w związku z przeciwdziałaniem skutkom wywołanym COVID-19 dla osób prowadzących działalność gospodarczą                                                                                                    | ☑ Ubezpieczenia       ☑ Emerytury i renty       ☑ Wnioski i zaświadczenia lekarskie         ☑ Międzynarodowe emerytury, renty, zasiłki pogrzeb.       ☑ Platnik składek       ☑ Prewencja i rehabilitacja         ☑ Koordynacja systemów zabezpieczenia społecznego       ☑ Zasiłki       ☑ Pozostałe         ☑ Układy, umorzenia, odliczenia       ☑ Kapitał początkowy       ☑ Rodzina 500+         ☑ Dobry Start (300+)       ☑ Zaznacz/odznacz wszystkie         Nazwa       Opis         ✓ Hitr wyłączony       Image: Minosek o zawieszenie umowy o rozłożenie zadłużenia na raty/ zawieszenie umowy o odroczenie terminu płatności składek na 3 miesiące         Wniosek RDS       Wniosek o zawieszenie umowy o rozłożenie zadłużenia na raty/ zawieszenie umowy o odroczenie terminu płatności składek na 3 miesiące         Wniosek RDU       Wniosek o swiadczenie postojowe w związanach związanych z zapobieganiem, przeciwdziałaniem i zwalczaniem COVID-19, innych chorób zakaźnych oraz wywołanych nimi sytuacji kryzysowych oraz niektórych innych ustaw         Wniosek RDZ       Wniosek o świadczenie postojowe w związku z przeciwdziałaniem skutkom wywołanym COVID-19 dla umów cywilnoprawnych (wypełnia zleceniodawca lub zamawiający)         Wniosek RSP-D       Wniosek o świadczenie postojowe w związku z przeciwdziałaniem skutkom wywołanym COVID-19 dla osób prowadzących działalność gospodarczą         Wniosek RSP-DK       Wniosek o świadczenie postojowe za kolejny okres w związku z przeciwdziałaniem skutkom wywołanym COVID-19 dla osób prowadzących działalność gospodarczą                                                                                                    | ista dostępnych dokume     | ntów                                                                                                    |                                                                                                    |
| <ul> <li>Międzynarodowe emerytury, renty, zasiłki pogrzeb. Płatnik składek</li> <li>Prewencja i rehabilitacja</li> <li>Koordynacja systemów zabezpieczenia społecznego</li> <li>Zasiłki</li> <li>Pozostale</li> <li>Układy, umorzenia, odliczenia</li> <li>Kapitał początkowy</li> <li>Rodzina 500+</li> <li>Zaznacz/odznacz wszystkie</li> <li>Nazwa</li> <li>Opis</li> <li>Filtr wyłączony</li> <li>Wniosek RDS</li> <li>Wniosek o zawieszenie umowy o rozłożenie zadłużenia na raty/ zawieszenie umowy o odroczenie terminu płatności składek na 3 miesiące</li> <li>Wniosek RDU</li> <li>Wniosek RDZ</li> <li>Wniosek o ulgę bez opłaty prolongacyjnej (odroczenie lub rozłożenie na raty) na podstawie ustawy o zmian ustawy o szczególnych rozwiązaniach związanych z zapobieganiem, przeciwdziałaniem i zwalczaniem COVID 19, innych chorób zakaźnych oraz wywołanych z i zpobieganiem, przeciwdziałaniem i zwalczaniem COVID 19, innych chorób zakaźnych oraz wywołanych z i ztytułu składek za marzec - maj 2020 r.</li> <li>Wniosek RDZ</li> <li>Wniosek o świadczenie postojowe w związku z przeciwdziałaniem skutkom wywołanym COVID-19 dla osób prowadzących działalność gospodarczą</li> <li>Wniosek RSP-D</li> <li>Wniosek o świadczenie postojowe za kolejny okres w związku z przeciwdziałaniem skutkom wywołanym COVID-19 dla osób prowadzących działalność gospodarczą</li> <li>Wniosek US-11</li> <li>Wniosek o zaświadczenie postojowe za kolejny okres w związku z przeciwdziałaniem skutkom wywołanym COVID-19 dla osób prowadzących działalność gospodarczą</li> <li>Wniosek US-11</li> <li>Wniosek o wyrażenie zgody na opłacenie składek po terminie na dobrowolne ubezpieczenie chorobowe</li> <li>Wniosek US-17</li> <li>Wniosek o interpretacje</li> <li>Elementy 1 - 25 z 64</li> <li>U 25 150 100</li> </ul> | Wlędzynarodowe emerytury, renty, zasiłki pogrzeb. <ul> <li>Płatnik składek</li> <li>Prewencja i rehabiltacja</li> <li>Koordynacja systemów zabezpieczenia społecznego</li> <li>Zasiłki</li> <li>Pozostałe</li> <li>Kapitał początkowy</li> <li>Rodzina 500+</li> <li>Zaznacz/odznacz wszystkie</li> </ul> <li>Nazwa          <ul> <li>Opis</li> </ul> </li> <li>Intr wyłączony</li> <li>Wniosek o zawieszenie umowy o rozłożenie zadłużenia na raty/ zawieszenie umowy o odroczenie terminu płatności składek na 3 miesiące</li> <li>Wniosek RDD</li> <li>Wniosek o uląę bez opłaty prolongacyjnej (odroczenie lub rozłożenie na raty) na podstawie ustawy o zmianie ustawy o sczególnych rozwiązaniach związanych z zapobieganiem, przeciwdziałaniem COVID-19, innych chorób zakaźnych oraz wywołanych nimi sytuacji kryzysowych oraz niektórych innych ustaw</li> <li>Wniosek RDZ</li> <li>Wniosek o świadczenie postojowe w związku z przeciwdziałaniem skutkom wywołanym COVID-19 dla umów cywilnoprawnych (wypełnia zleceniodawca lub zamawiający)</li> <li>Wniosek RSP-D</li> <li>Wniosek o świadczenie postojowe w związku z przeciwdziałaniem skutkom wywołanym COVID-19 dla osób prowadzących działalność gospodarczą</li> <li>Wniosek US-1</li> <li>Wniosek o świadczenie postojowe za kolejny okres w związku z przeciwdziałaniem skutkom wywołanym COVID-19 dla osób prowadzących działalność gospodarczą</li> <li>Wniosek US-10</li> <li>Wniosek o interoretacie</li> <li>Wniosek US-10</li> <li>Wniosek o interoretacie</li> <li>Mniosek US-10</li> <li>Wniosek o interoretacie</li> <li>Mniosek US-10</li> <li>Wniosek o interoretacie</li> <li>Mniosek US-10</li> <li>Wn</li>                                                                                                    | Ubezpieczenia              | 🔽 Emerytury i renty                                                                                                    | 📝 Wnioski i zaświadczenia lekarskie                                                                                                    |
| <ul> <li>Koordynacja systemów zabezpieczenia społecznego Zasiłki Początkowy Rodzina 500+</li> <li>Układy, umorzenia, odliczenia Kapitał początkowy Rodzina 500+</li> <li>Dobry Start (300+)</li> <li>Nazwa          <ul> <li>Opis</li> </ul> </li> <li>Wniosek RDS</li> <li>Wniosek o zawieszenie umowy o rozłożenie zadłużenia na raty/ zawieszenie umowy o odroczenie terminu płatności składek na 3 miesiące</li> <li>Wniosek RDU</li> <li>Wniosek RDU</li> <li>Wniosek o uję bez opłaty prolongacyjnej (odroczenie lub rozłożenie na raty) na podstawie ustawy o zmian ustawy o szczególnych rozwiązaniach związanych z zapobieganiem, przeciwdziałaniem i zwalczaniem COVID 19, innych chorób zakaźnych oraz wywołanych nimi sytuacji kryzysowych oraz niektórych innych ustaw</li> <li>Wniosek RDZ</li> <li>Wniosek o świadczenie postojowe w związku z przeciwdziałaniem skutkom wywołanym COVID-19 dla umów cywilnoprawnych (wypełnia złeceniodawca lub zamawiający)</li> <li>Wniosek RSP-DK</li> <li>Wniosek o świadczenie postojowe z akolejny okres w związku z przeciwdziałaniem skutkom wywołanym COVID-19 dla osób prowadzących działalność gospodarczą</li> <li>Wniosek US-10</li> <li>Wniosek o wyrażenie zgody na opłacenie składek po terminie na dobrowolne ubezpieczenie chorobowe</li> <li>Wniosek US-10</li> <li>Wniosek o wyrażenie zgody na opłacenie składek po terminie na dobrowolne ubezpieczenie chorobowe</li> <li>Wniosek US-10</li> <li>Wniosek o interpretacie</li> </ul>                                                                                                    | ☑ Koordynacja systemów zabezpieczenia społecznego       ☑ Zasiłki       ☑ Pozostałe         ☑ Układy, umorzenia, odliczenia       ☑ Kapitał początkowy       ☑ Rodzina 500+         ☑ Dobry Start (300+)       ☑ Zaznacz/odznacz wszystkie         Nazwa       Opis         Image: Start (300+)       ☑ Zaznacz/odznacz wszystkie         Nazwa       Opis         Image: Start (300+)       ☑ Zaznacz/odznacz wszystkie         Image: Start (300+)       ☑ Zaznacz/odznacz wszystkie         Image: Start (300+)       ☑ Zaznacz/odznacz wszystkie         Image: Start (300+)       ☑ Zaznacz/odznacz wszystkie         Image: Start (300+)       ☑ Zaznacz/odznacz wszystkie         Image: Start (300+)       ☑ Zaznacz/odznacz wszystkie         Image: Start (300+)       ☑ Zaznacz/odznacz wszystkie         Image: Start (300+)       ☑ Zaznacz/odznacz wszystkie         Image: Start (300+)       ☑ Wniosek o zawieszenie umowy o rozłożenie zadłużenia na raty/ zawieszenie umowy o odroczenie terminu płatności składek na 3 miesiące         Image: Start (200+)       ☑ Wniosek o zawieszenie umowy o sczegółnych crozwiąznach związanych z zapobieganiem, przeciwdziałaniem i zwałczaniem COVID-19, innych chorób zakaźnych oraz wywołanych nimi sytuacji kryzysowych oraz niektórych innych ustaw         Image: Wniosek RDZ       Wniosek o zwolnienie z obowiązku opłacenia należności z tytułu składek za marzec - maj 2020 r. <t< td=""><td>Międzynarodowe emeryt</td><td>ury, renty, zasiłki pogrzeb. 🛛 Płatnik składek</td><td>Prewencja i rehablitacja</td></t<>                                                                                                    | Międzynarodowe emeryt      | ury, renty, zasiłki pogrzeb. 🛛 Płatnik składek                                                                                                    | Prewencja i rehablitacja                                                                                                    |
| V Układy, umorzenia, odliczenia       Kapitał początkowy       Rodzina 500+         Dobry Start (300+)       Zaznacz/odznacz wszystkie         Nazwa       Opis         Image: Start (300+)       Variosek o zawieszenie umowy o rozłożenie zadłużenia na raty/ zawieszenie umowy o odroczenie terminu platności składek na 3 miesiące         Vmiosek RDS       Wniosek o zawieszenie umowy o rozłożenie zadłużenia na raty/ zawieszenie umowy o odroczenie terminu platności składek na 3 miesiące         Vmiosek RDU       Wniosek o uję bez opłaty prolongacyjnej (odroczenie lub rozłożenie na raty) na podstawie ustawy o zmian ustawy o szczególnych rozwiązaniach związanych z zapobieganiem, przeciwdziałaniem i zwalczaniem COVII 19, innych chorób zakaźnych oraz wywołanych nimi sytuacji kryzysowych oraz niektórych innych ustaw         Vmiosek RDZ       Wniosek o zwolnienie z obowiązku opłacenia należności z tytułu składek za marzec - maj 2020 r.         Wniosek RSP-C       Wniosek o świadczenie postojowe w związku z przeciwdziałaniem skutkom wywołanym COVID-19 dla umów cywilnoprawnych (wypełnia zleceniodawca lub zamawiający)         Wniosek RSP-DK       Wniosek o świadczenie postojowe za kolejny okres w związku z przeciwdziałaniem skutkom wywołanym COVID-19 dla osób prowadzących działalność gospodarczą         Wniosek US-10       Wniosek o zaświadczenie A1 - przeniesienie działalności na własny rachunek         Wniosek US-17       Wniosek o wyrażenie zgody na opłacenie składek po terminie na dobrowolne ubezpieczenie chorobowe         Wniosek US-17       Wniosek o interpretacie                                                                                                    | ☑ Układy, umorzenia, odliczenia       ☑ Kapitał początkowy       ☑ Rodzina 500+         ☑ Dobry Start (300+)       ☑ Zaznacz/odznacz wszystkie         Nazwa       Opis         Intropolicy       Filtr wyłączony         Wniosek RDS       Wniosek o zawieszenie umowy o rozłożenie zadłużenia na raty/ zawieszenie umowy o odroczenie terminu płatności składek na 3 miesiące         Wniosek RDU       Wniosek o ulgę bez opłaty prolongacyjnej (odroczenie lub rozłożenie na raty) na podstawie ustawy o zmianie ustawy o szczególnych rozwiązaniach związanych z zapobieganiem, przeciwdziałaniem i zwalczaniem COVID-19, innych chorób zakaźnych oraz wywołanych nimi sytuacji kryzysowych oraz niektórych innych ustaw         Wniosek RDZ       Wniosek o zwolnienie z obowiązku opłacenia należności z tytułu składek za marzec - maj 2020 r.         Wniosek RSP-C       Wniosek o świadczenie postojowe w związku z przeciwdziałaniem skutkom wywołanym COVID-19 dla osób prowadzących działalność gospodarczą         Wniosek RSP-DK       Wniosek o świadczenie postojowe za kolejny okres w związku z przeciwdziałaniem skutkom wywołanym COVID-19 dla osób prowadzących działalność gospodarczą         Wniosek US-1       Wniosek o zaświadczenie postojowe za kolejny okres w związku z przeciwdziałaniem skutkom wywołanym COVID-19 dla osób prowadzących działalność gospodarczą         Wniosek US-1       Wniosek o siwiadczenie postojowe za kolejny okres w związku z przeciwdziałaniem skutkom wywołanym COVID-19 dla osób prowadzących działalność ospodarczą         Wniosek US-10       Wniosek o wyrażenie zgoty na opłacenie składek po termin                                                                                                    | 🛛 Koordynacja systemów z   | abezpieczenia społecznego 🛛 🔽 Zasiłki                                                                                                    | Pozostałe                                                                                                    |
| Dobry Start (300+)       Zaznacz/odznacz wszystkie         Nazwa       Opis         Image: Start (300+)       Wniosek o zawieszenie umowy o rozłożenie zadłużenia na raty/ zawieszenie umowy o odroczenie terminu płatności składek na 3 miesiące         Wniosek RDS       Wniosek o ulgę bez opłaty prolongacyjnej (odroczenie lub rozłożenie na raty) na podstawie ustawy o zmian ustawy o szczególnych rozwiązaniach związanych z zapobieganiem, przeciwdziałaniem i zwalczaniem COVID 19, innych chorób zakaźnych oraz wywołanych nimi sytuacji kryzysowych oraz niektórych innych ustaw         Wniosek RDZ       Wniosek o zwolnienie z obowiązku opłacenia należnóści z tytułu składek za marzec - maj 2020 r.         Wniosek RSP-C       Wniosek o świadczenie postojowe w związku z przeciwdziałaniem skutkom wywołanym COVID-19 dla usób prowadzących działalność gospodarczą         Wniosek RSP-DK       Wniosek o siwiadczenie postojowe w związku z przeciwdziałaniem skutkom wywołanym COVID-19 dla osób prowadzących działalność gospodarczą         Wniosek US-1       Wniosek o zaświadczenie A1 - przeniesienie działalności na własny rachunek         Wniosek US-10       Wniosek o sinterpretacje         Wniosek US-17       Wniosek o interpretacje         Wniosek US-17       Wniosek o interpretacje         Wniosek US-17       Wniosek o interpretacje                                                                                                    | Dobny Start (300+) Zaznacz/odznacz wszystkie   Nazwa Opis     Filtr wyłączony   Wniosek RDS Wniosek o zawieszenie umowy o rozłożenie zadłużenia na raty/ zawieszenie umowy o odroczenie terminu płatności składek na 3 miesiące Wniosek RDU Wniosek RDU Wniosek o ulgę bez opłaty prolongacyjnej (odroczenie lub rozłożenie na raty) na podstawie ustawy o zmianie ustawy o szczególnych rozwiązaniach związanych z zapobieganiem, przeciwdziałaniem i zwalczaniem COVID-19, innych chorób zakaźnych oraz wywołanych nimi sytuacji kryzysowych oraz niektórych innych ustaw   Wniosek RDZ Wniosek o zwolnenie z obowiązku opłacenia należności z tytułu składek za marzec - maj 2020 r.   Wniosek RSP-C Wniosek o świadczenie postojowe w związku z przeciwdziałaniem skutkom wywołanym COVID-19 dla umów cywilnoprawnych (wypełnia zleceniodawca lub zamawiający)   Wniosek RSP-D Wniosek o świadczenie postojowe za kolejny okres w związku z przeciwdziałaniem skutkom wywołanym COVID-19 dla osób prowadzących działalność gospodarczą   Wniosek US-1 Wniosek o zaświadczenie A1 - przeniesienie działalności na własny rachunek   Wniosek US-10 Wniosek o interpretacie   Wniosek US-11 Wniosek o interpretacie   Wniosek US-12 Wniosek o interpretacie   Wniosek US-13 Wniosek o interpretacie   Wniosek US-14 Uniosek o interpretacie   Wniosek US-17 Wniosek o interpretacie   Wniosek US-17 Wniosek o interpretacie   Wniosek US-17 Wniosek o interpretacie   Wniosek US-17 Wniosek o interpretacie   Wniosek US-17 Wniosek o interpretacie                                                                                                    | 🛛 Układy, umorzenia, odlic | zenia 🛛 🔽 Kapitał początkowy                                                                                                    | 🔽 Rodzina 500+                                                                                                    |
| Nazwa       Opis         Piltr wyłączony       Filtr wyłączony         Wniosek RDS       Wniosek o zawieszenie umowy o rozłożenie zadłużenia na raty/ zawieszenie umowy o odroczenie terminu płatności składek na 3 miesiące         Wniosek RDS       Wniosek o ulgę bez opłaty prolongacyjnej (odroczenie lub rozłożenie na raty) na podstawie ustawy o zmian ustawy o szczególnych rozwiązaniach związanych z zapobieganiem, przeciwdziałaniem i zwalczaniem COVID 19, innych chorób zakaźnych oraz wywołanych nimi sytuacji kryzysowych oraz niektórych innych ustaw         Wniosek RDZ       Wniosek o zwolnienie z obowiązku opłacenia należności z tytułu składek za marzec - maj 2020 r.         Wniosek RSP-C       Wniosek o świadczenie postojowe w związku z przeciwdziałaniem skutkom wywołanym COVID-19 dla umów cywilnoprawnych (wypełnia zleceniodawca lub zamawiający)         Wniosek RSP-D       Wniosek o świadczenie postojowe za kolejny okres w związku z przeciwdziałaniem skutkom wywołanym COVID-19 dla osób prowadzących działalność gospodarczą         Wniosek US-1       Wniosek o świadczenie postojowe za kolejny okres w związku z przeciwdziałaniem skutkom wywołanym COVID-19 dla osób prowadzących działalność gospodarczą         Wniosek US-1       Wniosek o saświadczenie zady na opłacenie składek po terminie na dobrowolne ubezpieczenie chorobowe         Wniosek US-10       Wniosek o interpretacie         Wniosek US-17       Wniosek o interpretacie                                                                                                    | Nazwa       Opis         P       Filtr wyłączony         Wniosek RDS       Wniosek o zawieszenie umowy o rozłożenie zadłużenia na raty/ zawieszenie umowy o odroczenie terminu płatności składek na 3 miesiące         Wniosek RDU       Wniosek o ulgę bez opłaty prolongacyjnej (odroczenie lub rozłożenie na raty) na podstawie ustawy o zmianie ustawy o szczególnych rozwiązaniach związanych z zapobieganiem, przeciwdziałaniem i zwalczaniem COVID-19, innych chorób zakaźnych oraz wywołanych nimi sytuacji kryzysowych oraz niektórych innych ustaw         Wniosek RDZ       Wniosek o zwolnienie z obowiązku opłacenia należności z tytułu składek za marzec - maj 2020 r.         Wniosek RSP-C       Wniosek o świadczenie postojowe w związku z przeciwdziałaniem skutkom wywołanym COVID-19 dla umów cywilnoprawnych (wypełnia zleceniodawca lub zamawiający)         Wniosek RSP-D       Wniosek o świadczenie postojowe w związku z przeciwdziałaniem skutkom wywołanym COVID-19 dla osób prowadzących działalność gospodarczą         Wniosek RSP-DK       Wniosek o świadczenie postojowe za kolejny okres w związku z przeciwdziałaniem skutkom wywołanym COVID-19 dla osób prowadzących działalność gospodarczą         Wniosek US-10       Wniosek o zaświadczenie A1 - przeniesienie działalności na własny rachunek         Wniosek US-17       Wniosek o interoretacie         Uwniosek US-17       Wniosek o interoretacie         Odśwież       Zapisz jako ♥ Drukowanie / podgląd                                                                                                    | Dobry Start (300+)         |                                                                                                    | Zaznacz/odznacz wszystkie                                                                                                    |
| Filtr wyłączony       Filtr wyłączony         Wniosek RDS       Wniosek o zawieszenie umowy o rozłożenie zadłużenia na raty/ zawieszenie umowy o odroczenie terminu płatności składek na 3 miesiące         Wniosek RDS       Wniosek o ulgę bez opłaty prolongacyjnej (odroczenie lub rozłożenie na raty) na podstawie ustawy o zmian ustawy o szczególnych rozwiązaniach związanych z zapobieganiem, przeciwdziałaniem i zwalczaniem COVID 19, innych chorób zakaźnych oraz wywołanych nimi sytuacji kryzysowych oraz niektórych innych ustaw         Wniosek RDZ       Wniosek o zwolnienie z obowiązku opłacenia należności z tytułu składek za marzec - maj 2020 r.         Wniosek RSP-C       Wniosek o świadczenie postojowe w związku z przeciwdziałaniem skutkom wywołanym COVID-19 dla umów cywilnoprawnych (wypełnia zleceniodawca lub zamawiający)         Wniosek RSP-D       Wniosek o świadczenie postojowe w związku z przeciwdziałaniem skutkom wywołanym COVID-19 dla osób prowadzących działalność gospodarczą         Wniosek RSP-DK       Wniosek o świadczenie postojowe za kolejny okres w związku z przeciwdziałaniem skutkom wywołanym COVID-19 dla osób prowadzących działalność gospodarczą         Wniosek US-1       Wniosek o zaświadczenie A1 - przeniesienie działalności na własny rachunek         Wniosek US-17       Wniosek o interpretacie         Elementy 1 - 25 z 64       10 25 50 100                                                                                                    | Filtr wyłączony         Wniosek RDS       Wniosek o zawieszenie umowy o rozłożenie zadłużenia na raty/ zawieszenie umowy o odroczenie terminu płatności składek na 3 miesiące         Wniosek RDU       Wniosek o ulgę bez opłaty prolongacyjnej (odroczenie lub rozłożenie na raty) na podstawie ustawy o zmianie ustawy o szczególnych rozwiązaniach związanych z zapobieganiem, przeciwdziałaniem i zwalczaniem COVID-19, innych chorób zakaźnych oraz wywołanych nimi sytuacji kryzysowych oraz niektórych innych ustaw         Wniosek RDZ       Wniosek o zwolnienie z obowiązku opłacenia należności z tytułu składek za marzec - maj 2020 r.         Wniosek RSP-C       Wniosek o świadczenie postojowe w związku z przeciwdziałaniem skutkom wywołanym COVID-19 dla umów cywilnoprawnych (wypełnia zleceniodawca lub zamawiający)         Wniosek RSP-D       Wniosek o świadczenie postojowe w związku z przeciwdziałaniem skutkom wywołanym COVID-19 dla osób prowadzących działalność gospodarczą         Wniosek RSP-DK       Wniosek o świadczenie postojowe za kolejny okres w związku z przeciwdziałaniem skutkom wywołanym COVID-19 dla osób prowadzących działalność gospodarczą         Wniosek US-1       Wniosek o sawiadczenie A1 - przeniesienie działalności na własny rachunek         Wniosek US-10       Wniosek o interpretacie         Wniosek US-17       Wniosek o interpretacie         Umiosek US-17       Wniosek o interpretacie         Umiosek US-17       Wniosek o interpretacie         Umiosek US-17       Wniosek o interpretacie         Umiosek US-17       Uniosek o inter                                                                                                    | Nazwa 🔺                    | Opis                                                                                                    |                                                                                                    |
| Wniosek RDS       Wniosek o zawieszenie umowy o rozłożenie zadłużenia na raty/ zawieszenie umowy o odroczenie terminu płatności składek na 3 miesiące         Wniosek RDU       Wniosek o ulgę bez opłaty prolongacyjnej (odroczenie lub rozłożenie na raty) na podstawie ustawy o zmian ustawy o szczególnych rozwiązaniach związanych z zapobieganiem, przeciwdziałaniem i zwalczaniem COVIII 19, innych chorób zakaźnych oraz wywołanych nimi sytuacji kryzysowych oraz niektórych innych ustaw         Wniosek RDZ       Wniosek o zwolnienie z obowiązku opłacenia należności z tytułu składek za marzec - maj 2020 r.         Wniosek RSP-C       Wniosek o świadczenie postojowe w związku z przeciwdziałaniem skutkom wywołanym COVID-19 dla umów cywilnoprawnych (wypełnia zleceniodawca lub zamawiający)         Wniosek RSP-D       Wniosek o świadczenie postojowe w związku z przeciwdziałaniem skutkom wywołanym COVID-19 dla osób prowadzących działalność gospodarczą         Wniosek RSP-DK       Wniosek o świadczenie postojowe za kolejny okres w związku z przeciwdziałaniem skutkom wywołanym COVID-19 dla osób prowadzących działalność gospodarczą         Wniosek US-1       Wniosek o zaświadczenie A1 - przeniesienie działalności na własny rachunek         Wniosek US-17       Wniosek o interpretacie         Elementy 1 - 25 z 64       10 25 50 100                                                                                                    | Wniosek RDS       Wniosek o zawieszenie umowy o rozłożenie zadłużenia na raty/ zawieszenie umowy o odroczenie terminu płatności składek na 3 miesiące         Wniosek RDU       Wniosek o ulgę bez opłaty prolongacyjnej (odroczenie lub rozłożenie na raty) na podstawie ustawy o zmianie ustawy o szczególnych rozwiązaniach związanych z zapobieganiem, przeciwdziałaniem i zwalczaniem COVID-19, innych chorób zakaźnych oraz wywołanych nimi sytuacji kryzysowych oraz niektórych innych ustaw         Wniosek RDZ       Wniosek o zwolnienie z obowiązku opłacenia należności z tytułu składek za marzec - maj 2020 r.         Wniosek RSP-C       Wniosek o świadczenie postojowe w związku z przeciwdziałaniem skutkom wywołanym COVID-19 dla umów cywilnoprawnych (wypełnia zleceniodawca lub zamawiający)         Wniosek RSP-D       Wniosek o świadczenie postojowe w związku z przeciwdziałaniem skutkom wywołanym COVID-19 dla osób prowadzących działalność gospodarczą         Wniosek RSP-DK       Wniosek o świadczenie postojowe za kolejny okres w związku z przeciwdziałaniem skutkom wywołanym COVID-19 dla osób prowadzących działalność gospodarczą         Wniosek US-1       Wniosek o zaświadczenie A1 - przeniesienie działalności na własny rachunek         Wniosek US-17       Wniosek o interpretacie         Wniosek US-17       Wniosek o interpretacie         Elementy 1 - 25 z 64       10   25   50   100       Mi 4 1 2 3 ) Mi                                                                                                    | Filtr wyłączony            |                                                                                                    |                                                                                                    |
| Wniosek RDU       Wniosek o ulgę bez opłaty prolongacyjnej (odroczenie lub rozłożenie na raty) na podstawie ustawy o zmian ustawy o szczególnych rozwiązaniach związanych z zapobieganiem, przeciwdziałaniem i zwalczaniem COVID 19, innych chorób zakaźnych oraz wywołanych nimi sytuacji kryzysowych oraz niektórych innych ustaw         Wniosek RDZ       Wniosek o zwolnienie z obowiązku opłacenia należności z tytułu składek za marzec - maj 2020 r.         Wniosek RSP-C       Wniosek o świadczenie postojowe w związku z przeciwdziałaniem skutkom wywołanym COVID-19 dla umów cywilnoprawnych (wypełnia zleceniodawca lub zamawiający)         Wniosek RSP-D       Wniosek o świadczenie postojowe z wiązku z przeciwdziałaniem skutkom wywołanym COVID-19 dla osób prowadzących działalność gospodarczą         Wniosek RSP-DK       Wniosek o świadczenie postojowe za kolejny okres w związku z przeciwdziałaniem skutkom wywołanym COVID-19 dla osób prowadzących działalność gospodarczą         Wniosek US-1       Wniosek o zaświadczenie A1 - przeniesienie działalności na własny rachunek         Wniosek US-10       Wniosek o wyrażenie zgody na opłacenie składek po terminie na dobrowolne ubezpieczenie chorobowe         Wniosek US-17       Wniosek o interpretacie         Elementy 1 - 25 z 64       10   25   50   100                                                                                                    | Wniosek RDU       Wniosek o ulgę bez opłaty prolongacyjnej (odroczenie lub rozłożenie na raty) na podstawie ustawy o zmianie ustawy o szczególnych rozwiązaniach związanych z zapobieganiem, przeciwdziałaniem i zwalczaniem COVID-19, innych chorób zakaźnych oraz wywołanych nimi sytuacji kryzysowych oraz niektórych innych ustaw         Wniosek RDZ       Wniosek o zwolnienie z obowiązku opłacenia należności z tytułu składek za marzec - maj 2020 r.         Wniosek RSP-C       Wniosek o świadczenie postojowe w związku z przeciwdziałaniem skutkom wywołanym COVID-19 dla umów cywilnoprawnych (wypełnia zleceniodawca lub zamawiający)         Wniosek RSP-D       Wniosek o świadczenie postojowe w związku z przeciwdziałaniem skutkom wywołanym COVID-19 dla osób prowadzących działalność gospodarczą         Wniosek RSP-DK       Wniosek o świadczenie postojowe za kolejny okres w związku z przeciwdziałaniem skutkom wywołanym COVID-19 dla osób prowadzących działalność gospodarczą         Wniosek US-1       Wniosek o zaświadczenie A1 - przeniesienie działalności na własny rachunek         Wniosek US-10       Wniosek o interpretacie         Wniosek US-17       Wniosek o interpretacie         Wniosek US-17       Wniosek o interpretacie         Wniosek US-17       Wniosek o interpretacie         Wniosek US-17       Wniosek o interpretacie         Umiosek US-17       Wniosek o interpretacie         Umiosek US-17       Wniosek o interpretacie         Umiosek US-17       Wniosek o interpretacie         Umiosek US-17                                                                                                    | Wniosek RDS                | Wniosek o zawieszenie umowy o rozłożenie zadłużenia na ra<br>płatności składek na 3 miesiące                                                                                          | aty/ zawieszenie umowy o odroczenie terminu                                                                                                    |
| Wniosek RDZ       Wniosek o zwolnienie z obowiązku opłacenia należności z tytułu składek za marzec - maj 2020 r.         Wniosek RSP-C       Wniosek o świadczenie postojowe w związku z przeciwdziałaniem skutkom wywołanym COVID-19 dla umów cywilnoprawnych (wypełnia zleceniodawca lub zamawiający)         Wniosek RSP-D       Wniosek o świadczenie postojowe w związku z przeciwdziałaniem skutkom wywołanym COVID-19 dla osób prowadzących działalność gospodarczą         Wniosek RSP-DK       Wniosek o świadczenie postojowe za kolejny okres w związku z przeciwdziałaniem skutkom wywołanym COVID-19 dla osób prowadzących działalność gospodarczą         Wniosek US-1       Wniosek o zaświadczenie A1 - przeniesienie działalności na własny rachunek         Wniosek US-10       Wniosek o wyrażenie zgody na opłacenie składek po terminie na dobrowolne ubezpieczenie chorobowe         Wniosek US-17       Wniosek o interpretacie         Elementy 1 - 25 z 64       10   25   50   100                                                                                                    | Wniosek RDZ       Wniosek o zwolnienie z obowiązku opłacenia należności z tytułu składek za marzec - maj 2020 r.         Wniosek RSP-C       Wniosek o świadczenie postojowe w związku z przeciwdziałaniem skutkom wywołanym COVID-19 dla umów cywilnoprawnych (wypełnia zleceniodawca lub zamawiający)         Wniosek RSP-D       Wniosek o świadczenie postojowe w związku z przeciwdziałaniem skutkom wywołanym COVID-19 dla osób prowadzących działalność gospodarczą         Wniosek RSP-DK       Wniosek o świadczenie postojowe za kolejny okres w związku z przeciwdziałaniem skutkom wywołanym COVID-19 dla osób prowadzących działalność gospodarczą         Wniosek US-1       Wniosek o zaświadczenie A1 - przeniesienie działalność na własny rachunek         Wniosek US-10       Wniosek o wyrażenie zgody na opłacenie składek po terminie na dobrowolne ubezpieczenie chorobowe         Wniosek US-17       Wniosek o interpretacie         Elementy 1 - 25 z 64       10   25   50   100       IMI < 1 2 3 IMI                                                                                                    | Wniosek RDU                | Wniosek o ulgę bez opłaty prolongacyjnej (odroczenie lub ro<br>ustawy o szczególnych rozwiązaniach związanych z zapobiec<br>19, innych chorób zakaźnych oraz wywołanych nimi sytuacji | ozłożenie na raty) na podstawie ustawy o zmianie<br>ganiem, przeciwdziałaniem i zwalczaniem COVID-<br>kryzysowych oraz niektórych innych ustaw |
| Wniosek RSP-C       Wniosek o świadczenie postojowe w związku z przeciwdziałaniem skutkom wywołanym COVID-19 dla umów cywilnoprawnych (wypełnia zleceniodawca lub zamawiający)         Wniosek RSP-D       Wniosek o świadczenie postojowe w związku z przeciwdziałaniem skutkom wywołanym COVID-19 dla osób prowadzących działalność gospodarczą         Wniosek RSP-DK       Wniosek o świadczenie postojowe za kolejny okres w związku z przeciwdziałaniem skutkom wywołanym COVID-19 dla osób prowadzących działalność gospodarczą         Wniosek RSP-DK       Wniosek o świadczenie postojowe za kolejny okres w związku z przeciwdziałaniem skutkom wywołanym COVID-19 dla osób prowadzących działalność gospodarczą         Wniosek US-1       Wniosek o zaświadczenie A1 - przeniesienie działalności na własny rachunek         Wniosek US-10       Wniosek o wyrażenie zgody na opłacenie składek po terminie na dobrowolne ubezpieczenie chorobowe         Wniosek US-17       Wniosek o interpretacie         Elementy 1 - 25 z 64       10   25   50   100                                                                                                    | Wniosek RSP-C       Wniosek o świadczenie postojowe w związku z przeciwdziałaniem skutkom wywołanym COVID-19 dla umów cywilnoprawnych (wypełnia zleceniodawca lub zamawiający)         Wniosek RSP-D       Wniosek o świadczenie postojowe w związku z przeciwdziałaniem skutkom wywołanym COVID-19 dla osób prowadzących działalność gospodarczą         Wniosek RSP-DK       Wniosek o świadczenie postojowe za kolejny okres w związku z przeciwdziałaniem skutkom wywołanym COVID-19 dla osób prowadzących działalność gospodarczą         Wniosek US-1       Wniosek o zaświadczenie A1 - przeniesienie działalności na własny rachunek         Wniosek US-10       Wniosek o wyrażenie zgody na opłacenie składek po terminie na dobrowolne ubezpieczenie chorobowe         Wniosek US-17       Wniosek o interpretacie         Elementy 1 - 25 z 64       10   25   50   100         Odśwież       Zapisz jako v Drukowanie / podgląd                                                                                                    | Wniosek RDZ                | Wniosek o zwolnienie z obowiązku opłacenia należności z ty                                                                                                    | tułu składek za marzec - maj 2020 r.                                                                                                    |
| Wniosek RSP-D       Wniosek o świadczenie postojowe w związku z przeciwdziałaniem skutkom wywołanym COVID-19 dla osób prowadzących działalność gospodarczą         Wniosek RSP-DK       Wniosek o świadczenie postojowe za kolejny okres w związku z przeciwdziałaniem skutkom wywołanym COVID-19 dla osób prowadzących działalność gospodarczą         Wniosek US-1       Wniosek o zaświadczenie A1 - przeniesienie działalności na własny rachunek         Wniosek US-10       Wniosek o wyrażenie zgody na opłacenie składek po terminie na dobrowolne ubezpieczenie chorobowe         Wniosek US-17       Wniosek o interpretacie         Elementy 1 - 25 z 64       10   25   50   100                                                                                                    | Wniosek RSP-D       Wniosek o świadczenie postojowe w związku z przeciwdziałaniem skutkom wywołanym COVID-19 dla osób prowadzących działalność gospodarczą         Wniosek RSP-DK       Wniosek o świadczenie postojowe za kolejny okres w związku z przeciwdziałaniem skutkom wywołanym COVID-19 dla osób prowadzących działalność gospodarczą         Wniosek US-1       Wniosek o zaświadczenie A1 - przeniesienie działalności na własny rachunek         Wniosek US-10       Wniosek o wyrażenie zgody na opłacenie składek po terminie na dobrowolne ubezpieczenie chorobowe         Wniosek US-17       Wniosek o interpretacie         Elementy 1 - 25 z 64       10   25   50   100         Odśwież       Zapisz jako v Drukowanie / podgląd                                                                                                    | Wniosek RSP-C              | Wniosek o świadczenie postojowe w związku z przeciwdziała<br>cywilnoprawnych (wypełnia zleceniodawca lub zamawiający                                                                  | aniem skutkom wywołanym COVID-19 dla umów<br>)                                                                                                 |
| Wniosek RSP-DK       Wniosek o świadczenie postojowe za kolejny okres w związku z przeciwdziałaniem skutkom wywołanym COVID-19 dla osób prowadzących działalność gospodarczą         Wniosek US-1       Wniosek o zaświadczenie A1 - przeniesienie działalności na własny rachunek         Wniosek US-10       Wniosek o wyrażenie zgody na opłacenie składek po terminie na dobrowolne ubezpieczenie chorobowe         Wniosek US-17       Wniosek o interpretacie         Elementy 1 - 25 z 64       10   25   50   100                                                                                                    | Wniosek RSP-DK       Wniosek o świadczenie postojowe za kolejny okres w związku z przeciwdziałaniem skutkom wywołanym COVID-19 dla osób prowadzących działalność gospodarczą         Wniosek US-1       Wniosek o zaświadczenie A1 - przeniesienie działalności na własny rachunek         Wniosek US-10       Wniosek o wyrażenie zgody na opłacenie składek po terminie na dobrowolne ubezpieczenie chorobowe         Wniosek US-17       Wniosek o interpretacie         Elementy 1 - 25 z 64       10   25   50   100         Odśwież       Zapisz jako 💌 Drukowanie / podgląd                                                                                                    | Wniosek RSP-D              | Wniosek o świadczenie postojowe w związku z przeciwdziała<br>prowadzących działalność gospodarczą                                                                                     | aniem skutkom wywołanym COVID-19 dla osób                                                                                                    |
| Wniosek US-1       Wniosek o zaświadczenie A1 - przeniesienie działalności na własny rachunek         Wniosek US-10       Wniosek o wyrażenie zgody na opłacenie składek po terminie na dobrowolne ubezpieczenie chorobowe         Wniosek US-17       Wniosek o interpretacie         Elementy 1 - 25 z 64       10   25   50   100                                                                                                    | Wniosek US-1       Wniosek o zaświadczenie A1 - przeniesienie działalności na własny rachunek         Wniosek US-10       Wniosek o wyrażenie zgody na opłacenie składek po terminie na dobrowolne ubezpieczenie chorobowe         Wniosek US-17       Wniosek o interpretacie         Elementy 1 - 25 z 64       10   25   50   100         Odśwież       Zapisz jako v Drukowanie / podgląd                                                                                                    | Wniosek RSP-DK             | Wniosek o świadczenie postojowe za kolejny okres w związk<br>COVID-19 dla osób prowadzących działalność gospodarczą                                                                   | ku z przeciwdziałaniem skutkom wywołanym                                                                                                    |
| Wniosek US-10       Wniosek o wyrażenie zgody na opłacenie składek po terminie na dobrowolne ubezpieczenie chorobowe         Wniosek US-17       Wniosek o interpretacie         Elementy 1 - 25 z 64       10   25   50   100                                                                                                    | Wniosek US-10       Wniosek o wyrażenie zgody na opłacenie składek po terminie na dobrowolne ubezpieczenie chorobowe         Wniosek US-17       Wniosek o interpretacie         Elementy 1 - 25 z 64       10   25   50   100         Odśwież       Zapisz jako v         Drukowanie / podgląd                                                                                                    | Wniosek US-1               | Wniosek o zaświadczenie A1 - przeniesienie działalności na                                                                                                    | własny rachunek                                                                                                    |
| Wniosek US-17         Wniosek o interpretacie           Elementy 1 - 25 z 64         10   25   50   100         M 1 2 3                                                                                                    | Wniosek US-17         Wniosek o interpretacie           Elementy 1 - 25 z 64         10   25   50   100         M 1 2 3         M           Odśwież         Zapisz jako v         Drukowanie / podgląd                                                                                                    | Wniosek US-10              | Wniosek o wyrażenie zgody na opłacenie składek po termini                                                                                                    | e na dobrowolne ubezpieczenie chorobowe                                                                                                    |
| Elementy 1 - 25 z 64 10   25   50   100 (41 + 1 + 2 - 3 + 3)                                                                                                    | Elementy 1 - 25 z 64       10   25   50   100       Image: Comparison of the second second se | Wniosek US-17              | Wniosek o interpretacie                                                                                                    |                                                                                                    |
|                                                                                                    | Odśwież Zapisz jako 💌 Drukowanie / podgląd                                                                                                    | lementy 1 - 25 z 64        | 10   25   50   100                                                                                                    | ₩ 123                                                                                                    |

6. Wniosek możesz utworzyć także z menu [Usługi] – [Katalog usług]

| MENU 🕐                                                |            | KATALOG USŁUG <b>?</b>                           |                                                         |                             |                                                                                                    |
|-------------------------------------------------------|------------|--------------------------------------------------|---------------------------------------------------------|-----------------------------|----------------------------------------------------------------------------------------------------|
|                                                       |            |                                                  |                                                         |                             |                                                                                                    |
| Panel Płatnika<br>Rozliczenia, ubezpieczeni           | (          | Lista usług<br>RSP-DK                            | Filtruj Wyczyść Rodzaje usł                             | ug: Wszystkie               |                                                                                                    |
| <b>Dokumenty i wiadomości</b><br>Korespondencja z ZUS | •          | Filtr wyłączony                                  | Nazwa usługi<br>/niosek o świadczenie postojowe za kole | jny okres w związku z       | Menu<br>Przejdź do usługi                                                                                                    |
| Zlecenia<br>Autoryzacja operacji                      | C          | przeciwdziałaniem skutkom wyw                    | vołanym COVID-19 dla osób prowadzący                    | rch działalność gospodarczą | Szczegóły                                                                                                    |
| <b>Usługi</b><br>Katalog usług elektronicznych        | Å          |                                                  |                                                         |                             |                                                                                                    |
| Katalog usług                                         |            |                                                  |                                                         |                             |                                                                                                    |
| Wyszukiwanie, mapa strony<br>Wyszukiwanie na portalu  | 0          |                                                  |                                                         |                             |                                                                                                    |
| <b>Wizyty</b><br>Rezerwacja wizyty w ZUS              | <b>ド</b> 大 |                                                  |                                                         |                             |                                                                                                    |
| <b>Ustawienia</b><br>Konfiguracja profilu             | ÷          |                                                  |                                                         |                             |                                                                                                    |
| <b>ePłatnik</b><br>Obsługa dokumentów i płatności     | e          | Elementy 1 - 1 z 1<br>Szczenóły Przeidź do usłuc | 10   25   50   100                                      | Odśwież Zapisz jako 💌       | Image: Market with the second second seco |
| V                                                     |            |                                                  |                                                         |                             |                                                                                                    |

7. Wyświetli Ci się formularz z automatycznie pobranymi danymi identyfikacyjnymi.

| Wysoki kontrast                      |                                                       | Pełny Ekran                                           | Zapisz                              | Sprawdź                               | Podgląd | Drukuj | Zamknij |
|--------------------------------------|-------------------------------------------------------|-------------------------------------------------------|-------------------------------------|---------------------------------------|---------|--------|---------|
| Strona: 1 uwagi i błędy: (0)         |                                                       |                                                       |                                     |                                       |         |        |         |
| ZAKŁAD UBEZPIECZEŃ SPOŁECZNY         | СН                                                    |                                                       |                                     |                                       |         | R      | SP-DK   |
|                                      | WNIOSEK O ŚWIAI<br>WIĄZKU Z PRZECIW<br>DLA OSÓB PROW/ | DCZENIE POSTOJO<br>DZIAŁANIEM SKUT<br>ADZĄCYCH DZIAŁA | WE ZA KOLI<br>KOM WYWC<br>LNOŚĆ GO: | EJNY OKRES<br>DŁANYM COV<br>SPODARCZĄ | ID-19   |        |         |
|                                      | REGON                                                 |                                                       |                                     | PESEL                                 |         |        |         |
|                                      |                                                       |                                                       |                                     |                                       |         |        |         |
| Imię                                 |                                                       |                                                       |                                     |                                       |         |        |         |
|                                      |                                                       |                                                       |                                     |                                       |         |        |         |
| Nazwisko                             |                                                       |                                                       |                                     |                                       |         |        |         |
| Nazwa skrócona                       |                                                       |                                                       |                                     |                                       |         |        |         |
|                                      |                                                       |                                                       |                                     |                                       |         |        |         |
|                                      |                                                       |                                                       |                                     |                                       |         |        |         |
|                                      |                                                       |                                                       |                                     |                                       |         |        |         |
| Oświadczam, że moja sytuacja materia | Ina wykazana we wniosku                               | o świadczenie postojow                                | ve nie uległa po                    | prawie.                               |         |        |         |
| Jestem świadomy odnowiedzialnośc     | i karnej za złożenie fałsz                            | www.co.oświadczenia                                   |                                     |                                       |         |        |         |
| ocatem awadomy oupowiedziamoac       | i kunicj za zloženic luisi                            | ywego oswiddezenia.                                   |                                     |                                       |         |        |         |

8. W sekcji II zapoznaj się z oświadczeniem. Kliknij zapisz i zamknij formularz.

## SZCZEGÓŁY DOKUMENTU ROBOCZEGO **?**

| u                                                                   |                                                                                                    |                                                                                                    | -                                                                                                    |
|---------------------------------------------------------------------|----------------------------------------------------------------------------------------------------|----------------------------------------------------------------------------------------------------|----------------------------------------------------------------------------------------------------|
| Płatnik -                                                           |                                                                                                    |                                                                                                    |                                                                                                    |
| Wniosek RSP-DK                                                      | Kod typu:                                                                                                    | RSP_DK                                                                                                    |                                                                                                    |
| Wniosek o świadczen<br>przeciwdziałaniem sk<br>działalność gospodar | nie postojowe za kolejny okre<br>kutkom wywołanym COVID-1<br>rczą                                                                                                    | s w związku z<br>9 dla osób prowadzących                                                                                                    |                                                                                                    |
| 2020-04-27 16:01                                                    | Wersja wzoru<br>dokumentu:                                                                                                    | 1                                                                                                    |                                                                                                    |
| 2020-04-27 16:11                                                    | Wersja<br>formularza:                                                                                                    | 1                                                                                                    |                                                                                                    |
| Brak - Zmień ≻                                                      |                                                                                                    |                                                                                                    |                                                                                                    |
|                                                                     |                                                                                                    |                                                                                                    |                                                                                                    |
|                                                                     | Wybrany typ dokumentu nie p                                                                                                    | pozwala na dołączanie załączników.                                                                                                    |                                                                                                    |
|                                                                     | Płatnik -       Wniosek RSP-DK       Wniosek o świadczer<br>przeciwdziałaniem sł<br>działalność gospodar       2020-04-27 16:01       2020-04-27 16:11       Brak - Zmień > | Płatnik -         Wniosek RSP-DK       Kod typu:         Wniosek o świadczenie postojowe za kolejny okrep przeciwdziałaniem skutkom wywołanym COVID-1 działalność gospodarczą         2020-04-27 16:01       Wersja wzoru dokumentu:         2020-04-27 16:11       Wersja wzoru dokumentu:         8       Brak - Zmień > | Platnik -         "Platnik -         "Wniosek RSP-DK         Kod typu:       RSP_DK         "Wniosek o świadczenie postojowe za kolejny okres w związku z przeciwdziałaniem skutkom wywołanym COVID-19 dla osób prowadzących działalność gospodarczą         "Zo20-04-27 16:01       Wersja Wzoru dokumentu:         1       2020-04-27 16:11         2020-04-27 16:11       Wersja formularza:         1       Brak - Zmień > |

Po wybraniu przycisku "Wyślij" wyświetli się komunikat z oświadczeniem, że podpisanie wniosku oznacza akceptację i podpisanie oświadczenia zawartego we wniosku:

| Oświadczenie                                                                             | ×    |
|------------------------------------------------------------------------------------------|------|
| Podpisanie wniosku oznacza akceptację i podpisanie oświadczenia zawartego we<br>wniosku. |      |
| 🔽 Zapoznałem się z komunikatem                                                           |      |
| ΟΚ Απ                                                                                    | uluj |

Po akceptacji wybierz sposób odbioru wiadomości zwrotnej z ZUS oraz wskaż podpis, którego chcesz użyć.

### Jak podpisać wniosek RSP-DK?

Wniosek możesz wysłać elektronicznie za pomocą:

- kwalifikowanego podpisu elektronicznego,
- podpisu zaufanego (PZ ePUAP) lub
- podpisu osobistego (e-dowodu).

Podpis zaufany jest bezpłatny. Aby go uzyskać, złóż wniosek o profil na stronie internetowej <u>www.pz.gov.pl</u>. Następnie potwierdź swoją tożsamość za pośrednictwem bankowości elektronicznej, w placówce ZUS albo w urzędzie miasta lub gminy. Możesz też złożyć wniosek o tymczasowy profil zaufany na stronie internetowej <u>www.pz.gov.pl</u>. Swoją tożsamość potwierdzisz za pośrednictwem wideo rozmowy z urzędnikiem. Uzyskasz w ten sposób profil, który jest ważny 3 miesiące.

Podpis kwalifikowany wydają centra certyfikacji. Jest to usługa płatna. Jej koszt zależy m.in. od okresu ważności, na jaki zostaje wydany certyfikat.

Podpis osobisty (e-dowód) możesz uzyskać bezpłatnie przy składaniu wniosku o nowy dowód osobisty. Certyfikat podpisu osobistego znajdzie się w e-dowodzie. Aby korzystać z podpisu osobistego, musisz mieć czytnik NFC do e-dowodu oraz zainstalować na swoim komputerze odpowiednie oprogramowanie.

Jeśli posiadasz kwalifikowany podpis elektroniczny, podpis zaufany (PZ ePUAP) lub podpis osobisty (e-dowód) i chcesz wysłać wniosek, wybierz przycisk "Wyślij".

### Autoryzacja usługi biznesowej

Wykonujesz usługę "Złożenie dokumentu RSP-DK". Wykonanie tej operacji wymaga podpisania dokumentu jednym z niżej wymienionych sposobów:

- profilem zaufanym ePUAP
- podpisem osobistym
- kwalifikowanym podpisem elektronicznym

Podpis ePUAP...

Podpis osobisty... Kwalifikowany podpis elektroniczny...

Pozostaw jako zlecenie

х